## How to see a Sent SecurePackage Report for a contact

| T  | Sendit Certified   |   | ≡    |             | Q Search mail          |                                | ~                                 | ?   |        | J  | €          |
|----|--------------------|---|------|-------------|------------------------|--------------------------------|-----------------------------------|-----|--------|----|------------|
|    |                    |   | 🗔 Se | ecure Inbox |                        |                                |                                   |     |        |    |            |
|    | New Email          |   |      |             | From                   | Subject                        | Received                          |     | Action |    |            |
| 85 | Dashboard          |   |      | s           | subh pan               | chida psi                      | 09/07/2021 04:01:05 PM Asia/Seoul | e 0 | :      | î. |            |
| Ð  | Secure Package 🗸 🗸 | , |      | H           | akhil reddy            | Contrary to popular belief, Lo | 09/06/2021 04:41:18 PM Asia/Seoul |     | :      | Î  |            |
| 0  | Secure Vault       |   |      | D           | varun vk               | It is a long established fact  | 09/06/2021 04:31:01 PM Asia/Seoul |     | :      | Î  |            |
| 2  | Secure Inbox       |   |      | E 👟         | jweaver slatterycpacom | RE: Van Riper Estate           | 03/19/2021 04:43:40 AM Asia/Seoul |     | :      | Î  |            |
| -  | Contacts           |   |      | E 👟         | jweaver slatterycpacom | RE: Van Riper Estate           | 03/19/2021 02:39:03 AM Asia/Seoul | e 0 | :      | Î  |            |
|    | My Contacts        |   |      | <b>E</b>    | jweaver slatterycpacom | RE: Van Riper Estate           | 03/18/2021 11:13:19 PM Asia/Seoul |     | :      | Î  |            |
| *  | My Groups          |   |      | E 🔦         | jweaver slatterycpacom | RE: Van Riper Estate           | 01/27/2021 03:26:01 AM Asia/Seoul |     | :      | Î  |            |
| \$ | Options 🗸          |   |      | E 🔦         | jweaver slatterycpacom | RE: Van Riper Estate           | 01/27/2021 02:35:38 AM Asia/Seoul |     | :      | Î  |            |
| €  | Logout             |   |      | M 🔨         | jweaver slatterycpacom | RE: Copies of your tax returns | 01/26/2021 11:33:02 AM Asia/Seoul |     | :      | Î  |            |
|    |                    |   |      | C           | Carolyn Richardson     | Return                         | 11/18/2020 04:11:09 AM Asia/Seoul | e 0 | :      | Î  |            |
|    |                    |   |      | <b>R</b> 🔺  | iweaver slattervonacom | RF' Merrill Ritter's 2010 tay  | 06/09/2020 01:42:33 AM Asia/Seoul |     | •      | ÷  | $\bigcirc$ |

→ Log into your Privacy Data Systems account and then click the "**My Contacts**" button from contacts dropdown list.

| T        | Sendit Certified | d™ | ≡    |          |            |           |                             |              | ?                           | C            | €   |
|----------|------------------|----|------|----------|------------|-----------|-----------------------------|--------------|-----------------------------|--------------|-----|
|          |                  |    | 🖪 Co | ontact L | ist        |           |                             |              | Upload Contact              | Create Cont  | act |
|          | New Email        |    |      |          |            |           |                             |              |                             |              |     |
|          | Dashboard        |    |      |          |            |           |                             |              | ۹ 👼                         | III Ŧ        |     |
| ۲        | Secure Package   | ~  |      |          | First Name | Last Name | Email Address               | Phone Number | Company Name                | Actions      |     |
| 0        | Secure Vault     |    |      | КК       | kunal      | kushwaha  | 6abdo.raja.3@enwsueicn.com  | 8556987512   | NTT tech                    | / 1          |     |
| 2        | Secure Inbox     |    |      | NC       | nithin     | ch        | 2do.cikab@ucibingslamet.art | 8754685865   | Techmojo                    |              |     |
| <b>.</b> | Contacts         | ^  |      | DG       | durga      | gande     | durga.gande469@gmail.com    | 8754685865   | НТТ                         | Edit Contact |     |
| P        | My Contacts      |    |      | HR       | hitesh     | rao       | 9rafael_fu@freeallapp.com   | 8754685865   | Lomac Software Presentation | / 1          |     |
|          | My Groups        |    |      | DG       | durga      | g         | durga@gmail.com             | 8754685865   | sic                         | / 1          |     |
| ~        | Options          |    |      | w        | varun      | vk        | dwydade-ja@antawii.com      | 8956825596   | Global infra                | / 1          |     |
| Ť        |                  | Ť  |      | MC       | moris      | chris     | deslamelass@freeallapp.com  | 8754685865   | NTT tech                    | / 1          |     |
| Ð        | Logout           |    |      | MM       | mehul      | mohan     | 3lpmeh0pcf@privacy-mail.top | 8955693269   | MNN tech                    | / 1          |     |
|          |                  |    |      | •        | Test       | two       | 7ashraf.der1@drstshop.com   | 5156454484   | test inbox                  | / 1          |     |

→ To make changes to or to view your contacts information click on the "Edit Contact" icon.

| T  |                | f |                                                                                                    | e 💿 🤋                         |
|----|----------------|---|----------------------------------------------------------------------------------------------------|-------------------------------|
|    | New Email      |   | Edit Contact                                                                                                    | Upload Contact Create Contact |
| :: | Dashboard      |   | First Name * Email Address * Email Address * factorial Address * factorial factorial f | 오 🖶 💷 🁳                       |
| Ø  | Secure Package | ~ | Company Name * Address 1 Address 2                                                                                                    | ne Actions                    |
| 0  | Secure Vault   |   | NTT tech Enter Address 1 Enter Address 2                                                                                                    | / 1                           |
|    |                |   | Country * State/Country City                                                                                                    | / 1                           |
| •  |                | ^ | United States Of America V Idaho V Enter City                                                                                                    | / 1                           |
| 日  | My Contacts    |   | Zip Code * Phone Number *                                                                                                    | re Presentation 🧪 🧵           |
| ÷  | My Groups      |   | 50612 +1 8556987512                                                                                                    | / 1                           |
| \$ | Options        | ~ |                                                                                                    |                               |
| €  | Logout         |   | Cancel Sent Secure Packages Report Send Advisor                                                                                                    | y Submit                      |
|    |                |   | mehul mohan 3lpmeh0pcf@privacy-mail.top 8955693269                                                                                                    | MNN tech                      |
|    |                |   | 🗌 🔟 Test two 7ashraf.der1@drstshop.com 5156454484                                                                                                    | test inbox 🧪 📋                |

→ To view a "Sent Secure Package Report" click on the "Sent SecurePackage Report" button

| SendtCertified"                       | ≡              |                       |                                                                        |                                  |                | g 🙆 E                        |
|---------------------------------------|----------------|-----------------------|------------------------------------------------------------------------|----------------------------------|----------------|------------------------------|
|                                       | 😫 Contact List | Secure Package Report |                                                                        | ×                                | U              | pload Contact Create Contact |
| New Email                             |                |                       |                                                                        |                                  |                | ଦ 🖨 🗰 👳                      |
| Dashboard                             | First          | N<br>Date / Time      | Subject                                                                | Print Status                     | Company Name   | Actions                      |
| Secure Package 🗸                      |                | Aug 26   03:15 pm     | Test                                                                   | Delivered                        |                | / 1                          |
| Secure Vault                          |                | Aug 20   07:19 am     | Plugin Test                                                            | Delivered                        |                | / 1                          |
| Secure Inbox                          |                | Sep 13   11:40 am     | plugin test                                                            | Delivered                        | VTC            |                              |
| Contacts ^                            |                | Sep 09   02:31 pm     | plugin test with 30 mb attcahment                                      | Delivered                        |                |                              |
| -                                     | Abdul 🗠 🗠      | Aug 25   06:58 am     | Test                                                                   | Delivered                        | 1              | / 1                          |
| My Contacts                           | nuvikj         | Sep 08   08:13 am     | plugin test                                                            | Delivered                        | ciu            | / 1                          |
| 🚢 My Groups                           |                | Sep 06   07:57 am     | plugin test                                                            | Delivered                        |                | / 1                          |
| 🔅 Options 🗸                           |                | Aug 25   12:35 pm     | Test                                                                   | Delivered                        |                | 1 =                          |
| -<br>-                                |                | Sep 09   02:25 pm     | plugin test 10 mb attachment                                           | Delivered                        |                | / 1                          |
|                                       |                | Aug 20   11:15 am     | plugin test                                                            | Delivered                        |                | / 1                          |
|                                       |                |                       | Rows per page: 10 👻                                                    | 11-20 of 34 < >                  |                | / 1                          |
| Your account will<br>expire in 4 days |                |                       |                                                                        |                                  |                | / =                          |
| Upgrade Now                           |                |                       |                                                                        | Cancel                           | Rows per page: | 10 👻 1-10 of 12 < >          |
|                                       |                |                       | Terms & Conditions   Patents   Privacy<br>Copyright 2021. All Rights R | Policy   DMCA Policy<br>eserved. |                |                              |

→ A modal will be shown as "Secure Package Report" and to print your "SecurePackage Sent Log" click the "Print" icon.